### NATALIA ACEVEDO

## DESCARGABLES ANÁLISIS Y PAUTA DIGITAL

www.nataliaacevedo.com

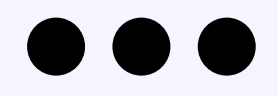

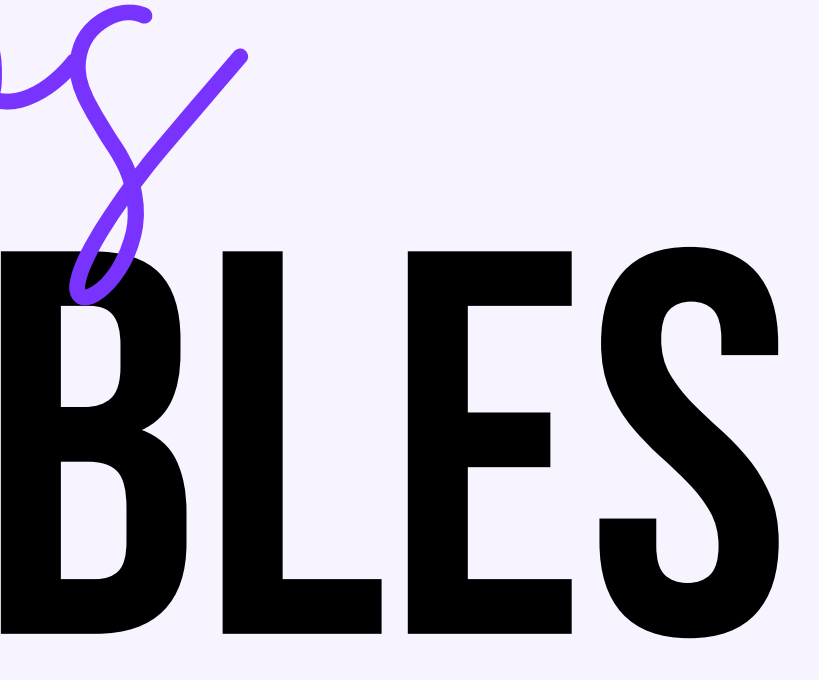

### NATALIA ACEVEDO

# **CREAR Y CONFIGURAR**

**Objetivo:** Crear y configurar una cuenta de google tag manager **Resultado ideal:** Tener una cuenta de Google tag manager funcional lista para crear entornos

www.nataliaacevedo.com

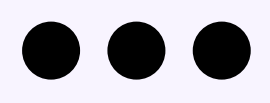

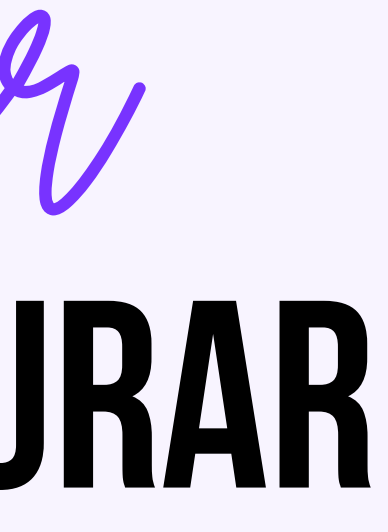

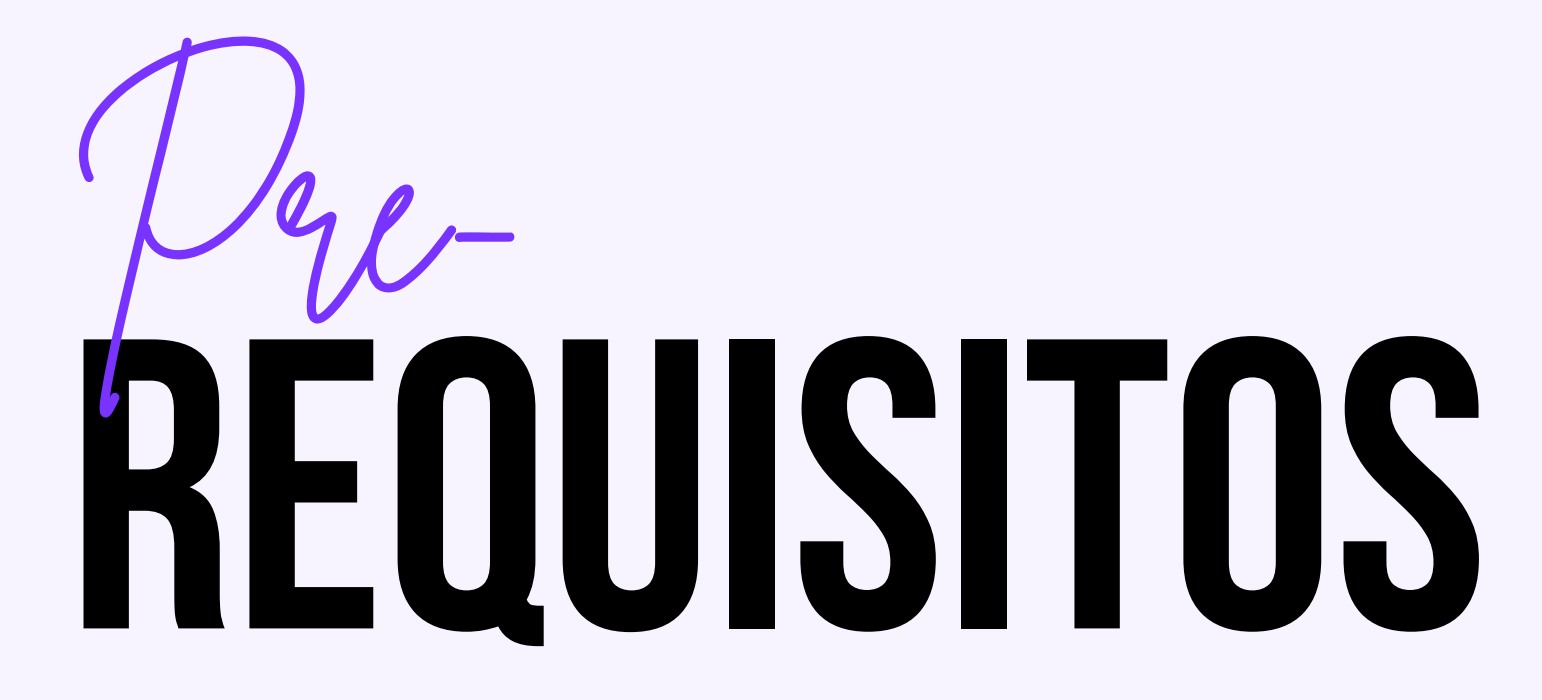

• Tener una cuenta de gmail activa

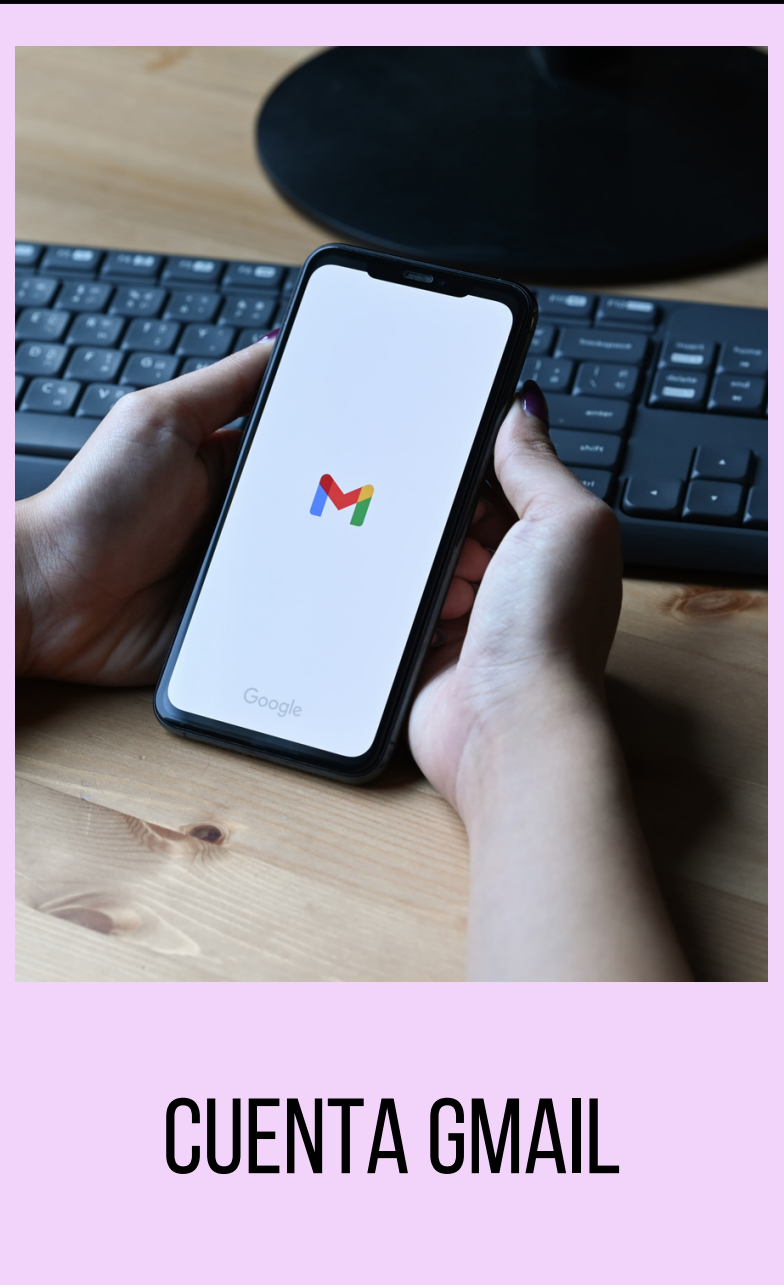

## DONDE, CUANDOY QUEN

### DONDE

### QUIEN

En una cuenta de <u>tag manager</u> creada con gmail

La persona responsable de l gestión del sitio web, el analis de pauta digital

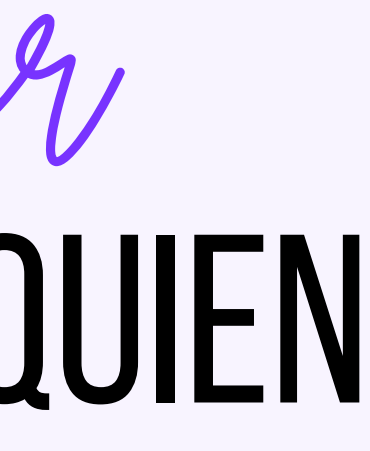

### CUANDO

| a   | Solo una vez, cuando empiezas |
|-----|-------------------------------|
| sta | la configuración de tu web    |

### **CREAR LA CUENTA**

- 1. Inicia sesión en tu cuenta de Gmail
- 2. Ingresa a la página de google <u>tag manager</u>
- 3. Crea una cuenta con tu correo. Lo idea es que si lo usas para un cliente, lo hagas en el correo del cliente y luego te des acceso
- 4. Vas a crear una cuenta, o contenedor, allí vamos a tener todos los datos de las webs TE **RECOMIENDO**, siempre crear una por cliente, por landing page, por página web y tenerlas todas muy bien diferenciadas

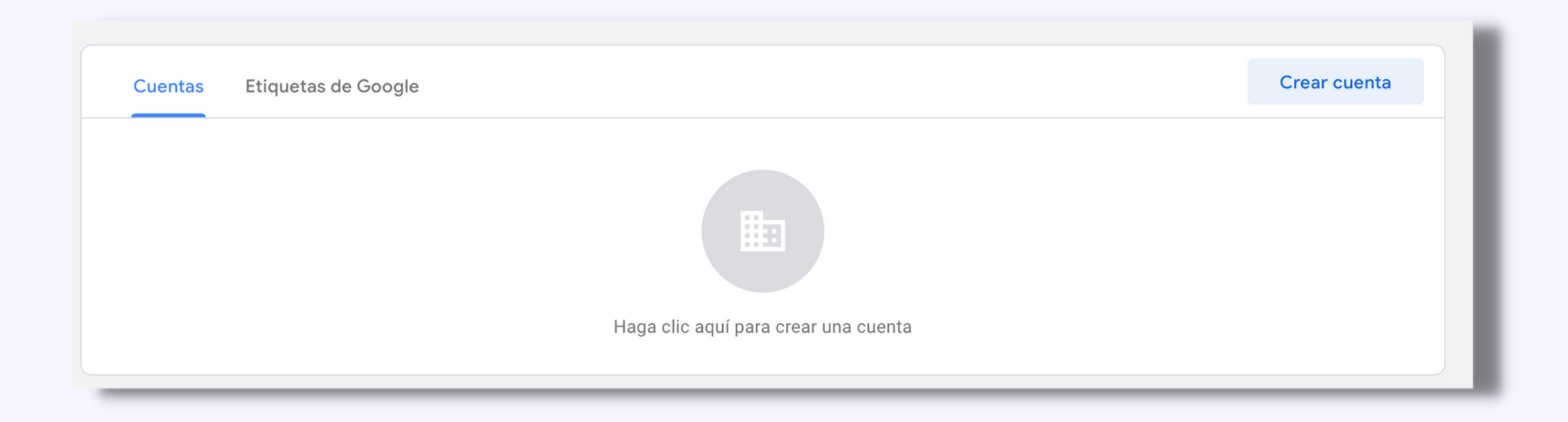

### **CREAR LA CUENTA**

- 5. Vas a llenar todos los datos que te pide Google tag manager
- 6. Aceptas términos y condiciones
- 7. Instalas el código, ya sea con tu programador, en wordpress con pixel your site, o si estas construyendola en otro proveedor, ellos te daran instrucciones de como hacerlo

| lombro de -                                                                                             |                                                                                                    |                       |   |  |  |
|----------------------------------------------------------------------------------------------------|----------------------------------------------------------------------------------------------------|-----------------------|---|--|--|
| vombre de c                                                                                             | cuenta                                                                                                    |                       |   |  |  |
| NATALIA                                                                                                 | ACEVEDO - PAGINA WEB                                                                                                    |                       |   |  |  |
| País                                                                                                    |                                                                                                    |                       |   |  |  |
| Colombia                                                                                                | a                                                                                                    | -                     |   |  |  |
| Comp                                                                                                    | artir datos de manera anónima                                                                                                    | a con Google y otros  | 0 |  |  |
| Configura                                                                                               | ación del contenedor                                                                                                    |                       |   |  |  |
| Nombre del                                                                                              | contenedor                                                                                                    |                       |   |  |  |
|                                                                                                    |                                                                                                    |                       |   |  |  |
| sitio web                                                                                               | I natalia acevedo                                                                                                    |                       |   |  |  |
| sitio web                                                                                               | natalia acevedo                                                                                                    |                       |   |  |  |
| sitio web<br>Plataforma o                                                                               | natalia acevedo                                                                                                    |                       |   |  |  |
| sitio web<br>Plataforma c                                                                               | I natalia acevedo<br>objetivo<br>Sitio web<br>Para usarlo en ordenadores y págio                                                                                                    | nas web móviles       | ~ |  |  |
| sitio web<br>Plataforma d<br>(1)<br>(1)<br>(1)                                                          | I natalia acevedo<br>objetivo<br>Sitio web<br>Para usarlo en ordenadores y págin<br>iOS<br>Para usarlo en aplicaciones iOS                                                                                              | nas web móviles       | ~ |  |  |
| sitio web<br>Plataforma d<br>()<br>(05)<br>(25)                                                         | I natalia acevedo<br>bijetivo<br>Sitio web<br>Para usarlo en ordenadores y págin<br>iOS<br>Para usarlo en aplicaciones iOS<br>Android<br>Para usarlo en aplicaciones Androi                                             | nas web móviles       | ~ |  |  |
| sitio web<br>Plataforma c<br>()<br>()<br>()<br>()<br>()<br>()<br>()<br>()<br>()<br>()<br>()<br>()<br>() | I natalia acevedo<br>bijetivo<br>Sitio web<br>Para usarlo en ordenadores y págli<br>IOS<br>Para usarlo en aplicaciones IOS<br>Android<br>Para usarlo en aplicaciones Androi<br>AMP<br>Para usarlo en Accelerated Mobile | nas web móviles<br>id | ~ |  |  |

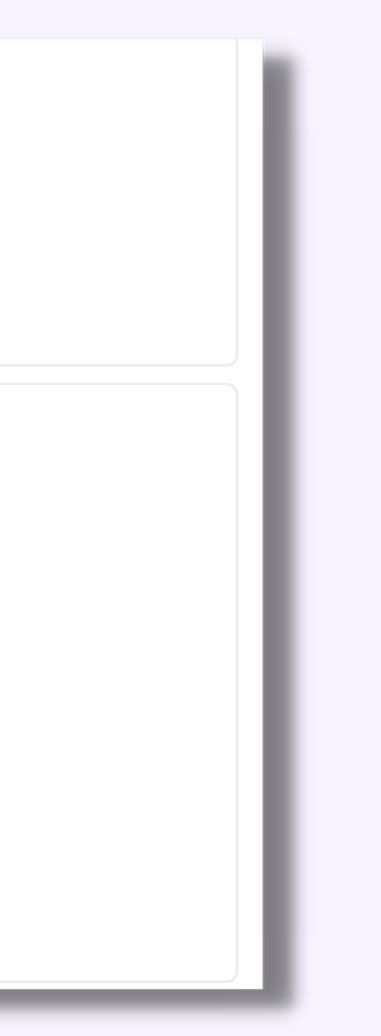

### **CREAR LA CUENTA**

por ejemplo en mi proveedor

1. Voy a integraciones y allí debo insertar el ID DE CONTENEDOR DE GOOGLE TAG MANAGER 2. Este siempre tendrá la siguiente estructura GTM-XXXXXX 3.Lo ingresas y listo

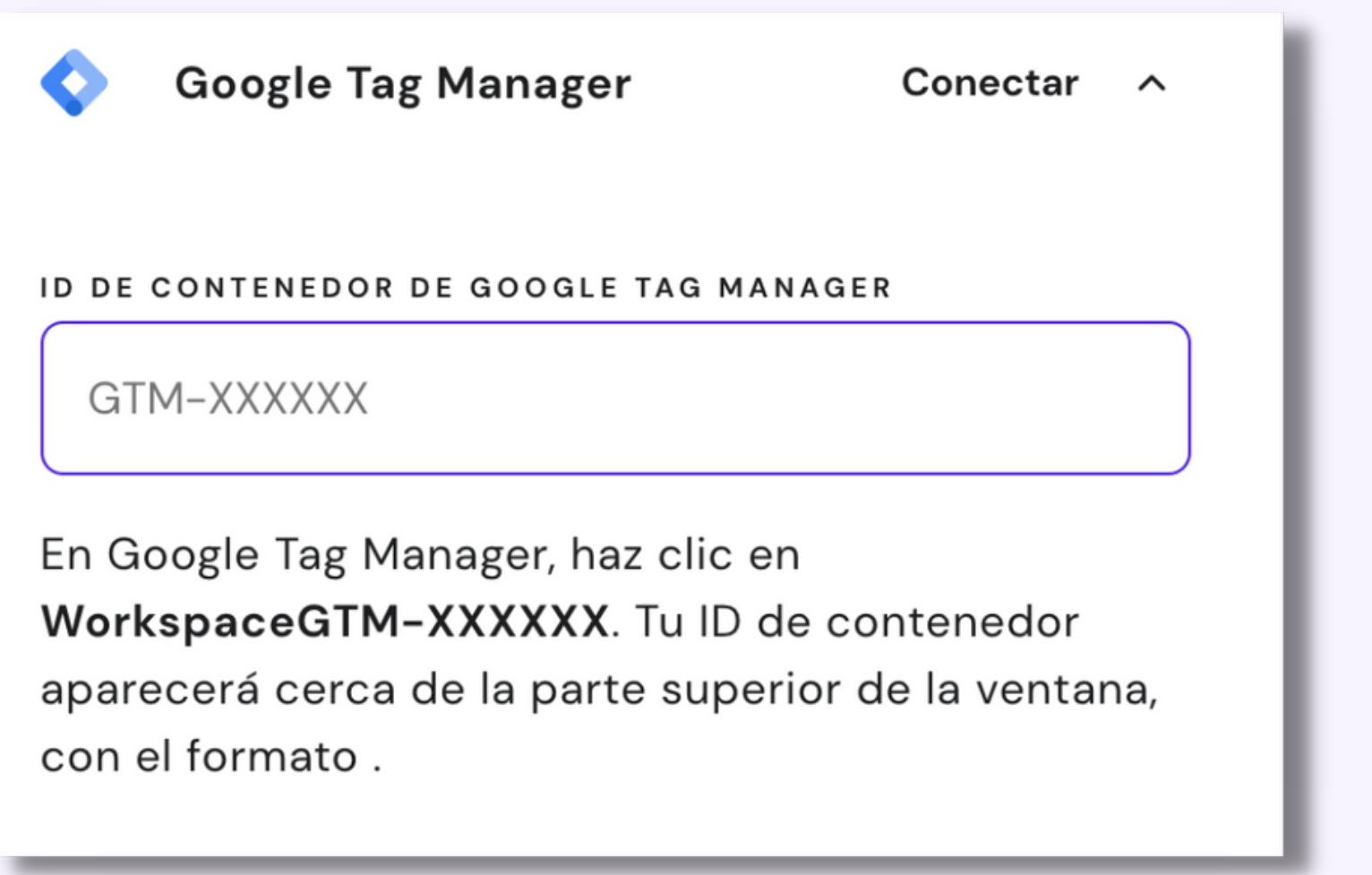

# CONTACTARME

hola@nataliaacevedo.com

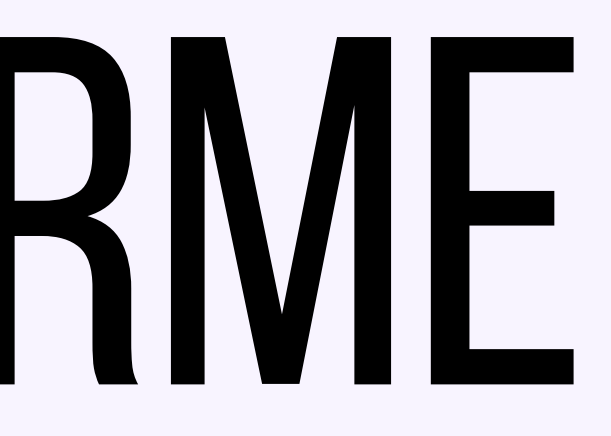

www.nataliaacevedo.com